## Einrichtung eines ipsensor-Sensors unter Openhab und Visualisierung mit Grafana

Voraussetzung ist eine openHAB Installation mit den Softwarepaketen

- Grafana
- Influx DB

Nachträglich installieren oder in der Installationsroutine mit auswählen

## 1. Einrichtung in Openhab

|                                                                                                    | e<br>e                                                                                                    |                                                                                                    |  |
|----------------------------------------------------------------------------------------------------|----------------------------------------------------------------------------------------------------|----------------------------------------------------------------------------------------------------|--|
| Welcome to op                                                                                                    | penHAB 2                                                                                                    |                                                                                                    |  |
| And elements of the second second sec | Home Cinema                                                                                                    | Tarana and tarana and tara<br>tarana and tarana and tarana and tarana and tarana and tarana and tarana and tarana and tarana and tarana and ta |  |
| • enterior         • enterior           • enterior         • enterior                                                                                                    | Image: Sector Sector |                                                                                                    |  |

Nach Eingabe der Adresse in Ihrem Browser gelangen Sie zu dieser Openhab-Startseite. Für dieses Konfigurationsbeispiel benutzen wir die PaperUI, welche Sie über die zugehörige Schaltfläche erreichen.

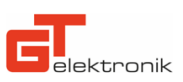

|               | Configuration > Bindings | c |
|---------------|--------------------------|---|
| Control       |                          |   |
| ⊕ Inbox       |                          |   |
| Configuration |                          |   |
| System        |                          |   |
| Bindings      |                          |   |
| Services      |                          |   |
| Things        |                          |   |
| Items         |                          |   |
| Add-ons       |                          |   |
| Preferences   |                          |   |
|               |                          |   |

Als ersten Schritt muss das Modbus-Binding installiert werden. Wechseln Sie hierzu zum Punkt Bindings unter dem Überpunkt Configuration und klicken Sie auf das blaue +-Zeichen.

|               | Add-ons                                         | C 🔳 🖿                    |
|---------------|-------------------------------------------------|--------------------------|
| Control       | ACTIONS BINDINGS MISC PERSISTENCE TRANSFORMATIO | NS USER INTERFACES VOICE |
| ⊕ Inbox       | Q Modbus                                        | ×                        |
| Configuration | Modbus Binding                                  |                          |
| 🗯 Add-ons     | binding-modbus - 2.4.0                          | INSTALL                  |
| Preferences   |                                                 |                          |

Im folgenden Fenster wechseln Sie auf den Reiter Bindings und suchen nach "Modbus". Klicken Sie dann auf "Install".

|               | Configuration > Bindings              | G |
|---------------|---------------------------------------|---|
| Control       |                                       |   |
| Inbox         |                                       |   |
| Configuration | Modbus Binding modbus<br>Sami Salonen |   |
| System        |                                       |   |
| Bindings      |                                       |   |
| Services      |                                       |   |
| Things        |                                       |   |
| Items         |                                       |   |
| 🛊 Add-ons     |                                       |   |
| Preferences   |                                       |   |

So sollte das fertig installierte Modbus Binding aussehen.

|               | Configuration > Things |   | G        |
|---------------|------------------------|---|----------|
| Control       |                        |   |          |
| Inbox         | 0 Search               | ^ | CLEAR    |
| Configuration | Joelon                 | • | olenin ( |
| System        |                        |   |          |
| Bindings      |                        |   |          |
| Services      |                        |   |          |
| Things        |                        |   |          |
| Items         |                        |   |          |
| Add-ons       |                        |   |          |
| Preferences   |                        |   |          |

Im nächsten Schritt werden die sogenannten Things eingerichtet. Klicken Sie dazu auf den Unterpunkt Things im Menü und klicken Sie wieder auf das blaue +-Zeichen.

|               | Inbox > Choose Binding |
|---------------|------------------------|
| Control       |                        |
| Inbox         | Modbus Binding         |
| Configuration | Binding for Modbus     |
| Add-ons       |                        |
| Preferences   |                        |

Things in Openhab sind den Bindings unterstellt. Bei der Erstellung eines Things muss also ein übergeordnetes Binding ausgewählt werden. In unserem Fall wird das Modbus Binding ausgewählt.

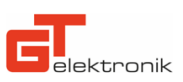

|               | Inbox > Modbus Binding > Choose Thing                                                                                                    |   |
|---------------|----------------------------------------------------------------------------------------------------|---|
| Control       |                                                                                                    |   |
| ⊕ Inbox       | Modbus data                                                                                                    |   |
| Configuration | Data thing extracts values from binary data received from Modbus slave. Similarly, it it responsible of<br>tranlating openHAB commands to Modbus write requests | > |
| Add-ons       | Modbus serial slave                                                                                                    |   |
| Preferences   | Endpoint for Modbus serial slaves                                                                                                    | > |
|               | Modbus TCP slave                                                                                                    | > |
|               | Endpoint for Modbus TCP slaves                                                                                                    |   |
|               | Regular poll<br>Regular poll of data from Modbus slaves                                                                                                    | > |

Zuerst benötigen wir ein Thing für den ipsensor. Wählen Sie hierzu "Modbus TCP Slave" aus.

|               | Configuration > Things > Edit > IP                               | Sensor1                                                                                                    | × |
|---------------|------------------------------------------------------------------|----------------------------------------------------------------------------------------------------|---|
| Control       |                                                                  |                                                                                                    |   |
| Inbox         | Name                                                             |                                                                                                    |   |
| Configuration | IPSensor1                                                        |                                                                                                    |   |
| System        | Location                                                         |                                                                                                    |   |
| Bindings      |                                                                  |                                                                                                    |   |
| Services      | Configuration Parameters                                         |                                                                                                    |   |
| Things        | Configure parameters for the thing.                              |                                                                                                    |   |
| Items         | IP Address or hostname                                           | Port                                                                                                    |   |
| Add-ons       | 172.16.62.201<br>Network address of the device                   | 502<br>Port of the slave                                                                                   |   |
| Preferences   | ld<br>1                                                          | Time between transactions (ms)                                                                             |   |
|               | ,<br>Slave id. Also known as station address or unit identifier. | How long to delay we must have at minimum between two<br>consecutive MODBUS transactions. In milliseconds. |   |
|               | SHOW MORE                                                        |                                                                                                    |   |

Die Konfiguration des Things besteht lediglich aus der IP-Adresse der ipsensor Zentraleinheit und dem dazugehörigen Port (Standard: 502). Nach der Anpassung wird über den blauen Haken gespeichert.

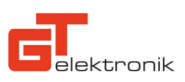

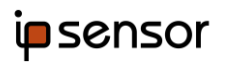

|                    | Configuration > Things                                        | G  |
|--------------------|---------------------------------------------------------------|----|
| Control            |                                                               |    |
| Inbox              |                                                               | ΔD |
| onfiguration       |                                                               |    |
| System<br>Bindings | T IPSensor1 ONLINE<br>Modbus TCP slave<br>modbus:tcp:78e41081 |    |
| Services           |                                                               |    |
| Things             |                                                               |    |
| Items              |                                                               |    |
| Add-ons            |                                                               |    |
| Preferences        |                                                               |    |

Erfolgreich eingerichtetes Thing mit erreichbaren ipsensor.

|               | Inbox > Modbus Binding > Choose Thing                                                                                                    |   |
|---------------|----------------------------------------------------------------------------------------------------|---|
| Control       |                                                                                                    |   |
| Inbox         | Modbus data                                                                                                    |   |
| Configuration | Data thing extracts values from binary data received from Modbus slave. Similarly, it it responsible of<br>tranlating openHAB commands to Modbus write requests | > |
| Add-ons       | Modbus serial slave                                                                                                    |   |
| Preferences   | Endpoint for Modbus serial slaves                                                                                                    | > |
|               | Modbus TCP slave                                                                                                    | > |
|               | Endpoint for Modbus TCP slaves                                                                                                    |   |
|               | Regular poll<br>Regular poll of data from Modbus slaves                                                                                                    | > |

Als nächstes wird ein Regular poll-Thing benötigt, um die erste Adresse abzufragen.

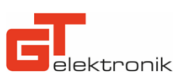

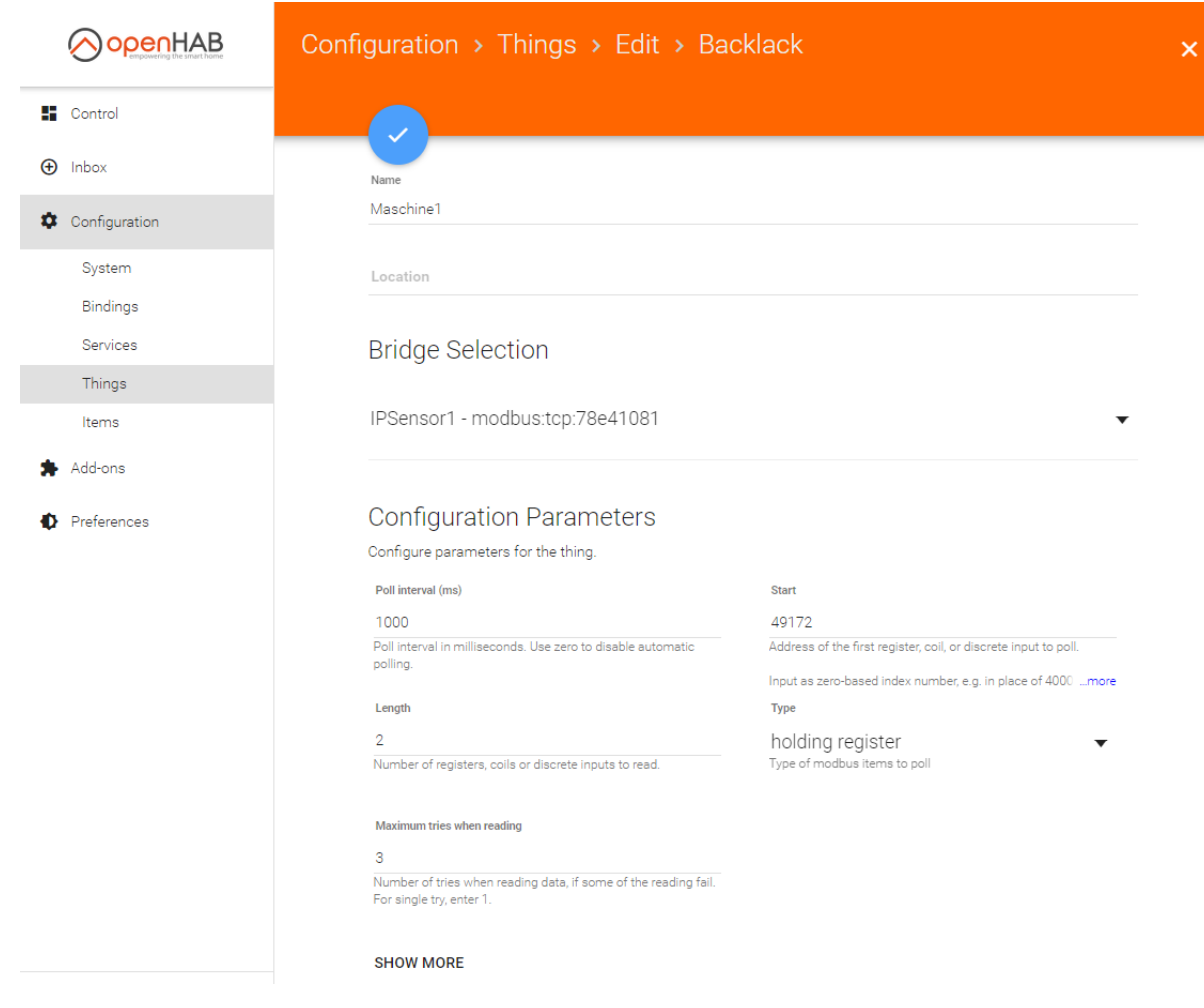

Wichtige Konfigurationsdaten sind hier das Modbus Startregister

(hier z.B. 49172 - entspricht in der ipsensor Registerkonfiguration der Adresse 9; für 0 = 49152, 1 = 49154, 2 = 49156 usw. immer Doppelregister) und die Länge des jeweiligen Registers sowie dessen Typs. Nähere Angaben wie sie die richtigen Daten für Ihren Anwendungsfall finden entnehmen sie bitte der ipsensor-Dokumentation. Als Bridge muss das zuvor angelegte Thing des ipsensor ausgewählt werden.

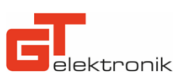

|               | Inbox > Modbus Binding > Choose Thing                                                                                                    |   |  |
|---------------|----------------------------------------------------------------------------------------------------|---|--|
| Control       |                                                                                                    |   |  |
| Inbox         | Modbus data                                                                                                    |   |  |
| Configuration | Data thing extracts values from binary data received from Modbus slave. Similarly, it it responsible of<br>tranlating openHAB commands to Modbus write requests | > |  |
| Add-ons       | Modbus serial slave                                                                                                    |   |  |
| Preferences   | Endpoint for Modbus serial slaves                                                                                                    | > |  |
|               | Modbus TCP slave                                                                                                    | > |  |
|               | Endpoint for Modbus TCP slaves                                                                                                    |   |  |
|               | Regular poll<br>Regular poll of data from Modbus slaves                                                                                                    | > |  |

Jetzt fehlt noch ein Modbus data-Thing für den Sensor.

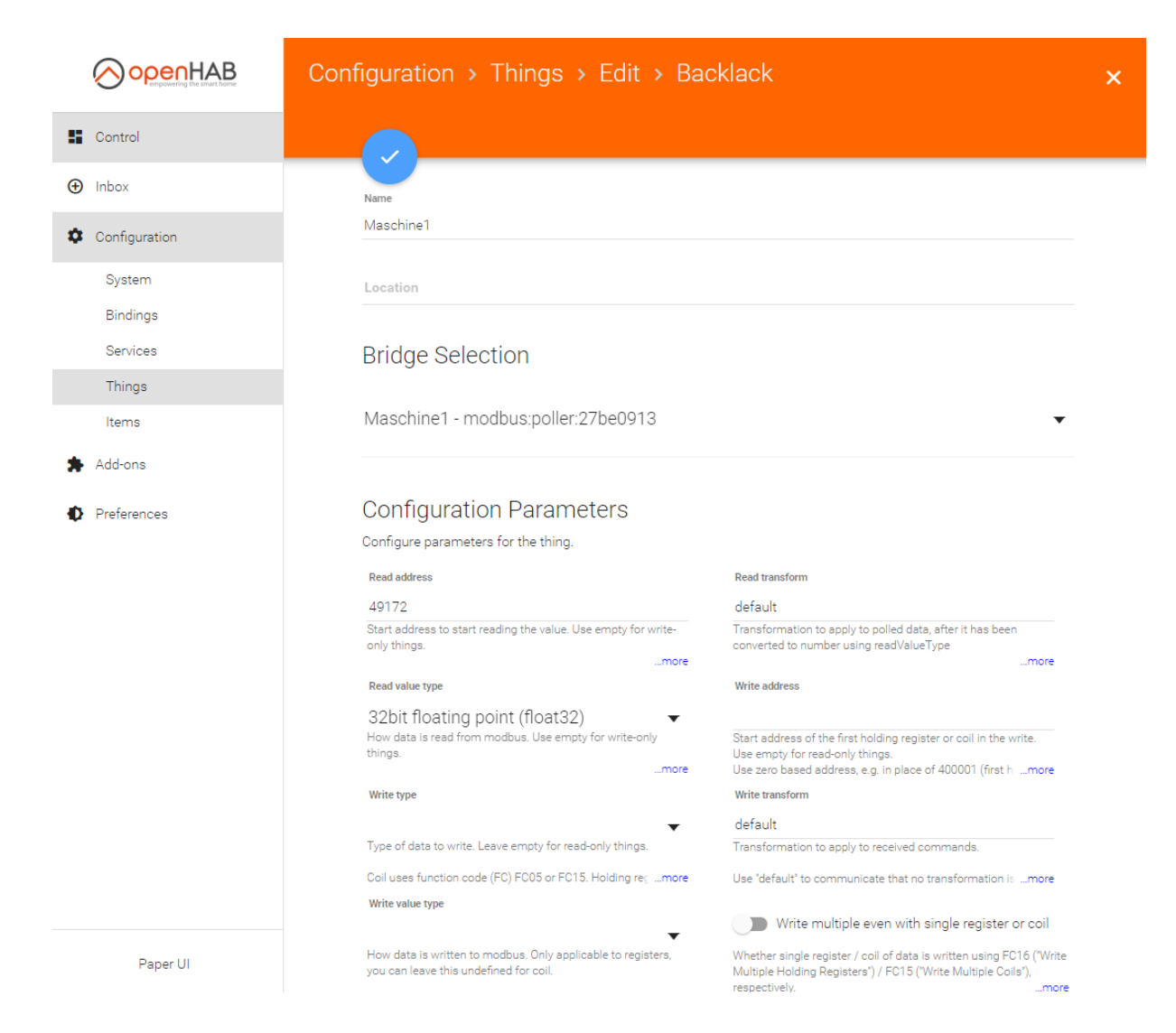

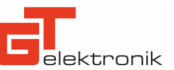

Bei der Konfiguration dieses Things wird zunächst das vorherige Thing als Bridge ausgewählt. Wichtige Einstellungen sind hier das Startregister und der value type. Details hierzu finden Sie wieder in der ipsensor-Dokumentation.

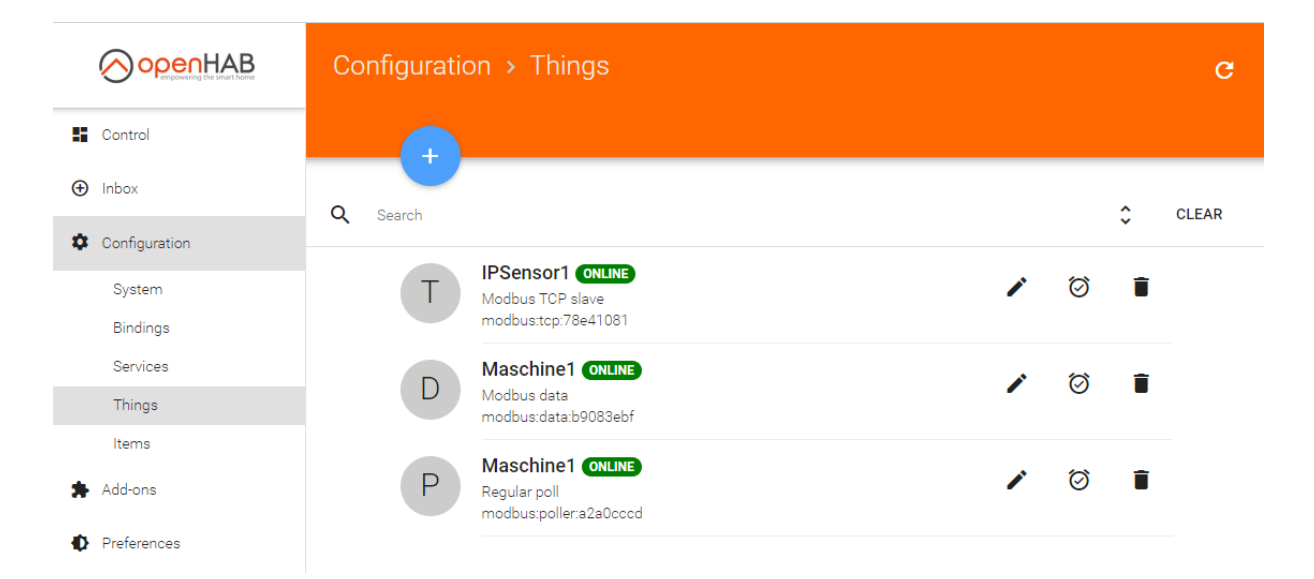

So sollte es aussehen, wenn alle drei Things erfolgreich erstellt wurden und richtig funktionieren.

|               | Configuration > Items |   | c     |
|---------------|-----------------------|---|-------|
| Control       |                       |   |       |
| ⊕ Inbox       |                       | ^ | CLEAD |
| Configuration | Search                | ~ | ULLAR |
| System        |                       |   |       |
| Bindings      |                       |   |       |
| Services      |                       |   |       |
| Things        |                       |   |       |
| Items         |                       |   |       |
| 🗯 Add-ons     |                       |   |       |
| Preferences   |                       |   |       |

Um die Konfiguration in Openhab abzuschließen muss noch ein Item für den Sensor erstellt werden. Dazu klicken Sie wieder auf das blaue +-Zeichen.

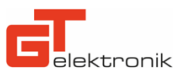

|               | Edit Maschine1           |           | c                   |
|---------------|--------------------------|-----------|---------------------|
| Control       |                          |           |                     |
| ⊕ Inbox       | Label                    | Category  |                     |
| Configuration | Maschine1                |           |                     |
| System        |                          |           |                     |
| Bindings      | Туре                     | Dimension |                     |
| Services      | Number                   | ▼ select  | $\overline{\nabla}$ |
| Things        |                          |           |                     |
| Items         | Parent groups            |           |                     |
| 🗯 Add-ons     |                          |           | OPEN ITEM           |
| Preferences   | autoupdate - Auto Update |           |                     |
|               | Select                   |           | v                   |

Wichtig bei der Konfiguration ist hier nur der Name und der Typ als "Number".

|               | Configuration > Items     | G     |
|---------------|---------------------------|-------|
| Control       |                           |       |
| ⊕ Inbox       |                           | CLEAR |
| Configuration | V Search V                | GLEAR |
| System        | Maschine1_ValueAsNumber 1 |       |
| Bindings      | Number                    |       |
| Services      |                           |       |
| Things        |                           |       |
| Items         |                           |       |
| Add-ons       |                           |       |
| Preferences   |                           |       |

So sollte alles aussehen. Unter dem Menüpunkt Control sollte jetzt das Item mit dem entsprechenden Wert des ipsensor in Echtzeit angezeigt werden.

|               | Control         |       | G |
|---------------|-----------------|-------|---|
| Control       |                 | OTHER |   |
| ⊕ Inbox       |                 |       |   |
| Configuration | Backlack        | Z     |   |
| Add-ons       | Value as Number | 1163  |   |
| Preferences   |                 |       |   |

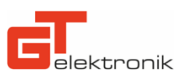

## 2. Grafana Visualisierung

|                                                                                                    | e                                                                                                    |         |  |
|----------------------------------------------------------------------------------------------------|----------------------------------------------------------------------------------------------------|---------|--|
| Welcome to op                                                                                                    | oenHAB 2                                                                                                    |         |  |
| Image: state state                      | A Home Cinema      Unexer     Unexer | GRAFANA |  |
| B dont tous<br>D dont → D dont<br>D dont → D dont<br>D dont → D dont<br>D dont → D dont → D dont | Control         Control           Image: Control         Image: Control         Image: Contro         Image: Control         Ima                                                                                                    |         |  |

Öffnen Sie nun am besten einen neuen Tab in Ihrem Browser und geben Sie wieder die Adresse des Openhab-Servers ein. Nach einem Klick auf Grafana sollte sich dieses öffnen.

| 0        | 📲 Home 🗸                                         |        |                                                                                      | Ţ                      |
|----------|--------------------------------------------------|--------|--------------------------------------------------------------------------------------|------------------------|
| 88       |                                                  | Welcom | ne to Grafana                                                                        |                        |
| *        | Dashboards                                       |        | Latest from the blog                                                                 | Useful links           |
|          | Starred dashboards<br>Recently viewed dashboards |        | A conversation Aug.<br>about Grafana 10                                              | Documentation          |
|          | ipsensor                                         | ☆      | Labs' new<br>partnership                                                             | ∳ Getting<br>≸ started |
|          |                                                  |        | with New Relic<br>In helping users unify and<br>contextualize all their              | Community forum        |
| <b>₽</b> | Sign In                                          |        | observability data, Grafana is<br>completely database-<br>agnostic. "We believe that | 兼<br>発<br>bug          |

Auf dem Willkommensbildschirm von Grafana ist es wichtig sich zunächst über den Button unten links einzuloggen. Nur im eingeloggten Zustand sind alle nötigen Funktionen verfügbar.

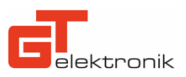

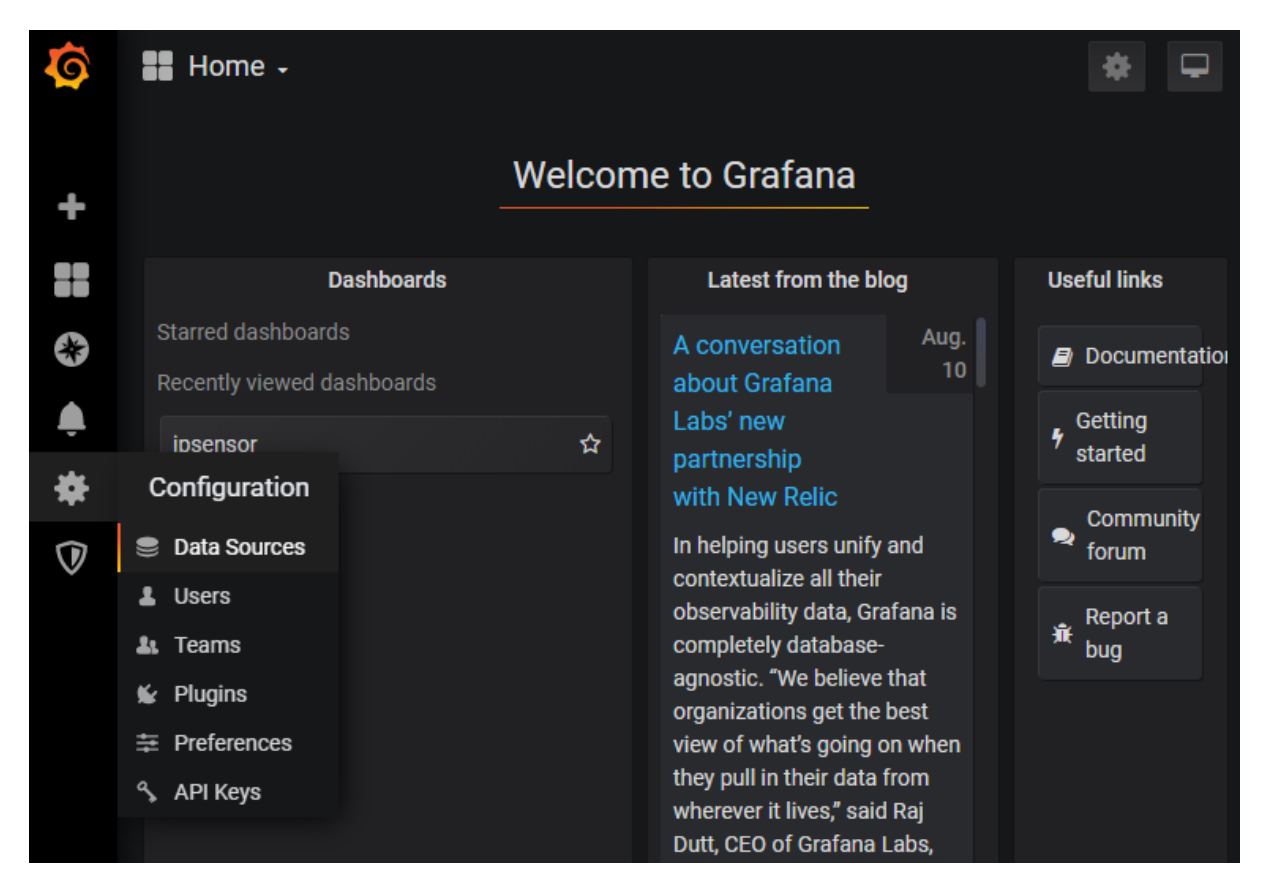

Zuerst muss in Grafana eine Datenquelle eingerichtet werden. Das geschieht über den Menüpunkt Configuration -> Data Sources.

| <b>(</b> )<br>+ | Configuration<br>Organization: Main Org. |   |                 |  |
|-----------------|------------------------------------------|---|-----------------|--|
|                 | 曼 Data Sources                           | • |                 |  |
| •               | <b>Q</b> Filter by name or type          |   | Add data source |  |
| *               |                                          |   |                 |  |
| $\heartsuit$    |                                          |   |                 |  |

Bitte klicken Sie hier auf "Add data source".

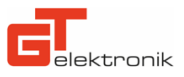

| <b>\$</b><br>+ | Add data source<br>Choose a data source type                                      |
|----------------|-----------------------------------------------------------------------------------|
|                | Q Filter by name or type                                                          |
| *              | Time series databases                                                             |
| ₹<br>₩         | Prometheus<br>Open source time series database & alerting                         |
| ~              | Graphite<br>Open source time series database                                      |
|                | OpenTSDB<br>Open source time series database                                      |
|                | InfluxDB         Select           Open source time series database         Select |
| 4              | Logging & document databases                                                      |
| ?              |                                                                                   |

In diesem Anwendungsfall soll Grafana auf die InfluxDB-Datenbank von Openhab zugreifen.

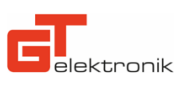

|                 | )ata Sou<br>ype: InfluxDB | irces /     | ′ openhab_l      | home  |         |  |
|-----------------|---------------------------|-------------|------------------|-------|---------|--|
| ⊊ Settings      |                           |             | •                |       |         |  |
|                 |                           |             |                  |       |         |  |
| Name            | operation                 | hab_hom     | ne               |       | Default |  |
| •               |                           |             |                  |       |         |  |
| нттр            |                           |             |                  |       |         |  |
| URL             | ⊕ ht                      | tp://locall | nost:8086        |       |         |  |
| Access          | S                         | erver (def  | ault)            | -     | Help►   |  |
| Whitelisted Co  | okies 🚯 🗛                 | dd Name     |                  | Add   |         |  |
| Auth            |                           |             |                  |       |         |  |
| Basic auth      |                           |             | With Credentials | 0     |         |  |
| TLS Client Aut  | h                         |             | With CA Cert     | 0     |         |  |
| Skip TLS Verify | 1                         |             |                  |       |         |  |
| Forward OAuth   | Identity 🚯                |             |                  |       |         |  |
| Basic Auth De   | tails                     |             |                  |       |         |  |
| User            | graf                      | ana         |                  |       |         |  |
| Password        | cont                      | igured      |                  | reset |         |  |
| InfluxDB De     | etails                    |             |                  |       |         |  |
| Database        | ope                       | nhab_db     |                  |       |         |  |
| User            | graf                      | ana         |                  |       |         |  |
| Password        |                           | sword       |                  |       |         |  |

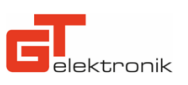

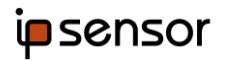

| <b>.</b>     | InfluxDB Details                      |                                                                                                    |
|--------------|---------------------------------------|----------------------------------------------------------------------------------------------------|
| *            | Database                              | openhab_db                                                                                                    |
| $\heartsuit$ | User                                  | grafana                                                                                                    |
|              | Password                              | Password                                                                                                    |
|              | HTTP Method                           | Choose -                                                                                                    |
|              |                                       |                                                                                                    |
|              | Database Acces                        | s                                                                                                    |
|              | Setting the databa query syntax allow | se for this datasource does not deny access to other databases. The InfluxDB<br>is switching the database in the query. For |
|              | example: SHOW MEA                     | ASUREMENTS ON _internal OF SELECT * FROM "_internal""database" LIMIT 10                                                     |
|              | To support data is<br>InfluxDB.       | olation and security, make sure appropriate permissions are configured in                                                   |
|              |                                       |                                                                                                    |
|              | Min time interval 🚯                   |                                                                                                    |
|              |                                       |                                                                                                    |
|              | Save & Test                           | Delete Back                                                                                                    |
| 8            |                                       |                                                                                                    |

Die Datenquelle kann analog dieser Screenshots konfiguriert werden. Ein Klick auf "Save & Test" prüft auf mögliche Probleme der Konfiguration. Sofern der Test erfolgreich war geht es weiter mit dem nächsten Schritt.

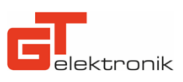

| 0         | 📲 Home 🗸    |                |        |                                                                     |            | * 🖵                                  |
|-----------|-------------|----------------|--------|---------------------------------------------------------------------|------------|--------------------------------------|
| +         | Create      |                | Welcom | ne to Grafana                                                       |            |                                      |
|           | R Dashboard | ashboards      |        | Latest from the b                                                   | log        | Useful links                         |
| <b>\$</b> | Folder      | s<br>ashboards |        | A conversation<br>about Grafana                                     | Aug.<br>10 | 🗐 Documentation                      |
| ب<br>ب    | ipsensor    |                | ☆      | Labs' new<br>partnership                                            |            | <pre>     Getting     started </pre> |
| ♥         |             |                |        | with New Relic<br>In helping users unify<br>contextualize all their | / and<br>r | Community<br>forum                   |

Die verschiedenen Anzeigen und Graphen in Grafana werden auf Dashboards angeordnet. Hierfür erstellen Sie ein Dashboard über den Menüpunkt Create -> Dashboard.

| Ø        | 👪 New dashboard 🗸           | ih <b>i</b> te          | 8 | * | P | ⊙ Last 6 hours 👻 | Q | C |  |
|----------|-----------------------------|-------------------------|---|---|---|------------------|---|---|--|
| +        | New Panel                   |                         | × |   |   |                  |   |   |  |
| •        | ۲                           |                         |   |   |   |                  |   |   |  |
| *        | Add Query<br>Convert to row | Choose<br>Visualization |   |   |   |                  |   |   |  |
| $\nabla$ | Concil to Tow               |                         |   |   |   |                  |   |   |  |

Um eine Visualisierung eines Werts anzuzeigen muss zunächst ein neues Panel (Button mittig oben) erstellt und dann ein Query hinzugefügt werden.

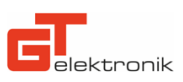

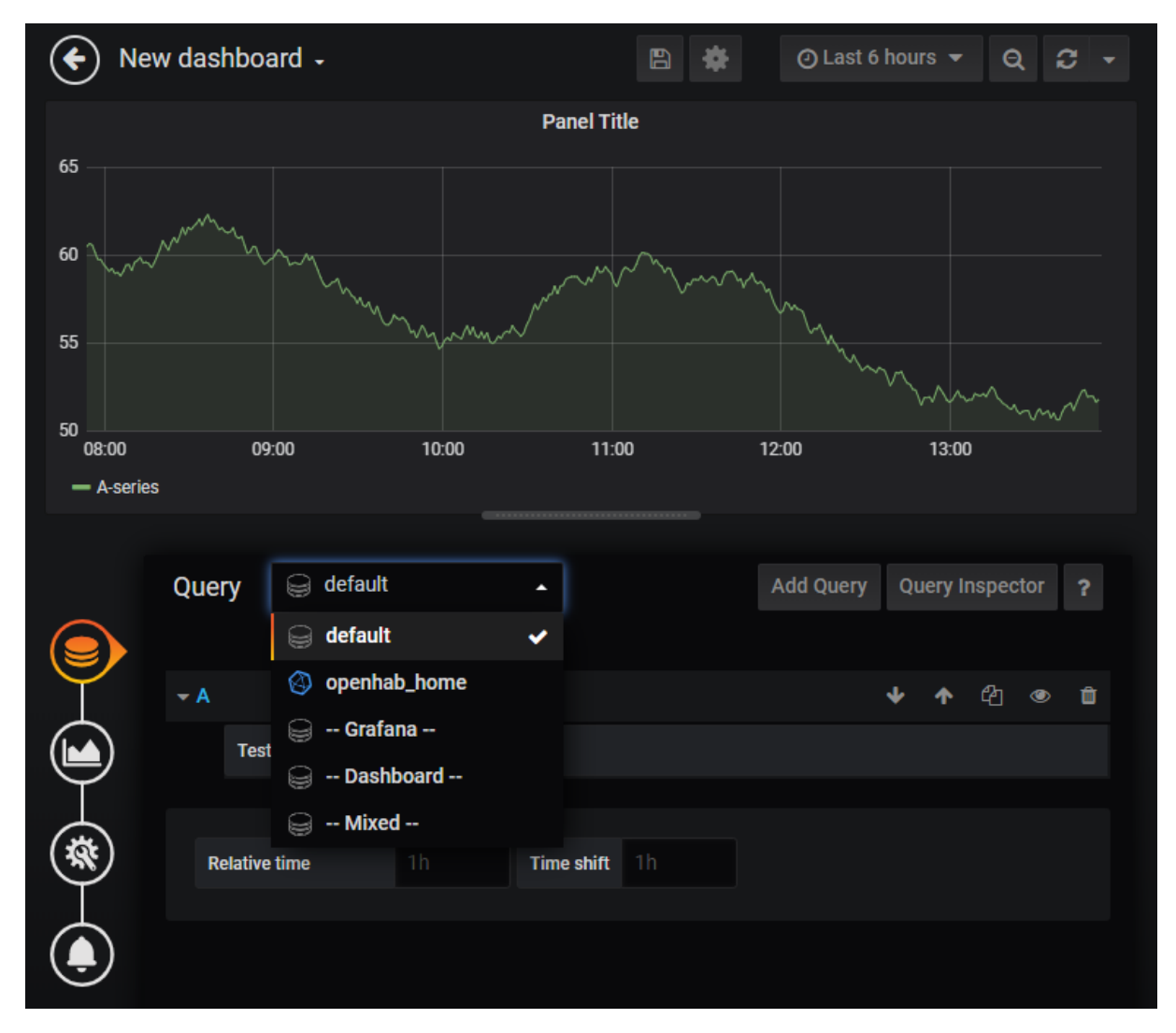

Standardmäßig lädt Grafana an dieser Stelle Beispieldaten, um die Visualisierung sehen zu können. Ändern Sie bitte den Query von "default" auf "openhab\_home" – also die Datenquelle aus den vorherigen Schritten.

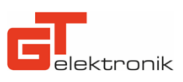

Nun muss Openhab noch so konfiguriert werden, dass die Werte der Items regelmäßig in die InfluxDB geschrieben werden. Hierzu wird mit einem SSH-Client (z.B. Putty - <u>https://www.putty.org/</u>) eine SSH-Verbindung mit dem Openhab Server hergestellt. Mit dem Befehl

vi \$OPENHAB\_CONF/persistence/influxdb.persist

öffnet sich ein Texteditor.

Die Datei sollte wie folgt aussehen:

```
Strategies {
    everyMinute : "0 * * * ?"
    everyHour : "0 0 * * ?"
    everyDay : "0 0 0 * * ?"
}
Items {
    Maschine1_ValueAsNumber,Maschine2_ValueAsNumber : strategy = everyChange, everyMinute
}
```

Nach der Änderung bitte den Openhab Server neustarten und dann kann die Konfiguration in Grafana fortgesetzt werden.

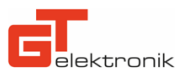

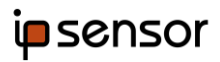

| 🔶 ipse                                                                                 | nsor       | •                                                   |                                                                                 | Ċ                                       | 8     | e 🕑 Last | 1 hour 👻   | ର ଅ       | 5s <del>-</del> |
|----------------------------------------------------------------------------------------|------------|-----------------------------------------------------|---------------------------------------------------------------------------------|-----------------------------------------|-------|----------|------------|-----------|-----------------|
|                                                                                        |            |                                                     |                                                                                 | Panel Ti                                | tle   |          |            |           | ं               |
| 1.35 K<br>1.30 K<br>1.25 K<br>1.20 K<br>1.15 K<br>1.15 K<br>1.10 K<br>13<br>— Maschine | :00<br>e1  | 13:10                                               |                                                                                 |                                         | 13:30 | 13:40    |            | 13:50     |                 |
|                                                                                        | Que        | ry 🙆 ope                                            | nhab_home                                                                       | •                                       |       | Add Que  | ry Query   | Inspector | ?               |
|                                                                                        | <b>→</b> A | FROM<br>SELECT<br>GROUP BY<br>FORMAT AS<br>ALIAS BY | default Masch<br>field (value) m<br>time (\$_interval)<br>Time series Maschine1 | ine1_ValueAs<br>ean () +<br>fill (null) | +     | WHERE +  | ✓ ↑        | £2 ⊛      |                 |
|                                                                                        | М          | lin time interval                                   | <b>0</b>                                                                        | Relative tim                            | ne    |          | Time shift | lh        |                 |

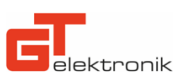

Mit einem Klick auf "select measurement" in der Zeile "FROM" listet Grafana automatisch alle verfügbaren Items auf. Sollten Sie sich genau an diese Anleitung gehalten haben, wählen Sie dann bitte Maschine1\_ValueAsNumber aus. Andernfalls benutzen Sie bitte den Namen Ihres Items in Openhab. Die anderen Konfigurationsvariablen können unverändert bleiben. Im oberen Bereich erscheint sofort nach Auswahl des Items der zugehörige Graph. Über die Symbole am linken Rand kann der Graph weiter angepasst und auch Alarme erstellt werden.

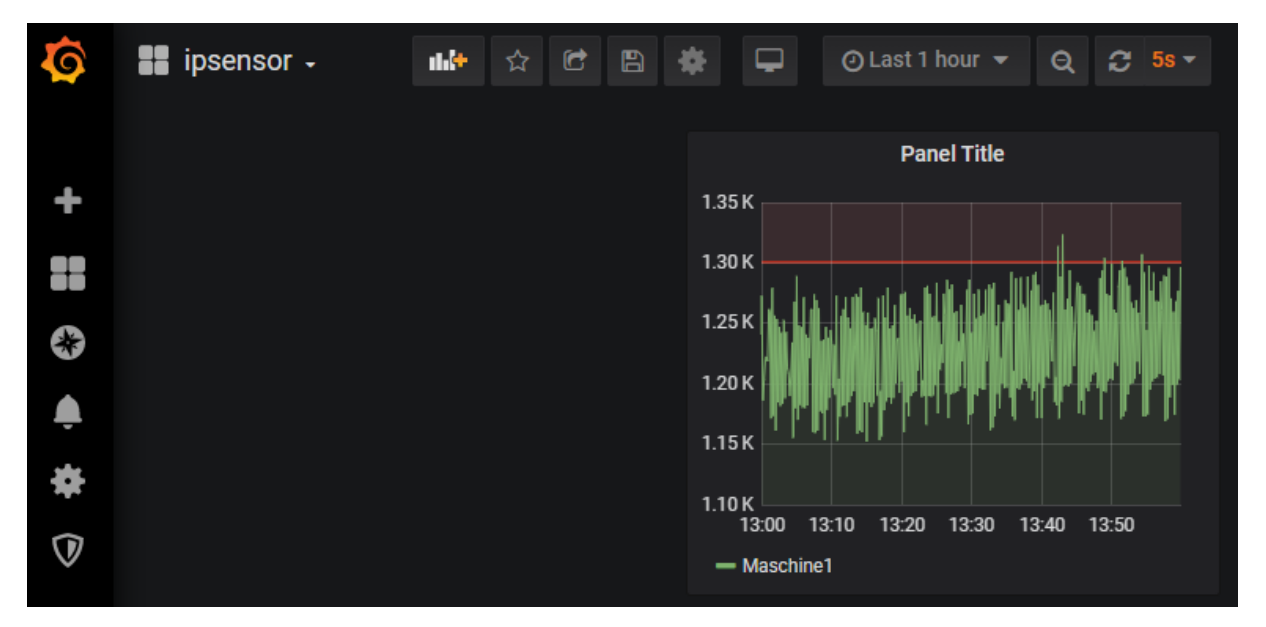

So sollte Ihr Dashboard aussehen, wenn alles funktioniert hat.

Vielen Dank dass Sie sich für einen ipsensor entschieden haben!

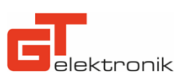